## Touch Screen Support for LP-8x3x, LP-8x4x and LP-5000

## **USB Touch Screen interface**

the Fig. 10-11)

There are six steps to adjusting the USB touch screen calibration with LP-8x41:

STEP1: Make sure the usbtouchscreen.ko and tsdev.ko were mounted. (Refer to

| ∦ lsmod<br>Module<br>tsdev<br>usbtouchscreen          | Size<br>10024<br>9284                    | Used by<br>O<br>O             | Tainted: P |
|-------------------------------------------------------|------------------------------------------|-------------------------------|------------|
| 8250<br>8250_linpac<br>slot<br>pxamci<br>dm9000x<br># | 29204<br>2656<br>35788<br>8352<br>276180 | 0<br>0 [permar<br>0<br>0<br>0 | uent]      |

Fig. 10-11

STEP2: Make sure the microSD card was mounted, which is include **opt** dictionary.

(Refer to the Fig. 10-12)

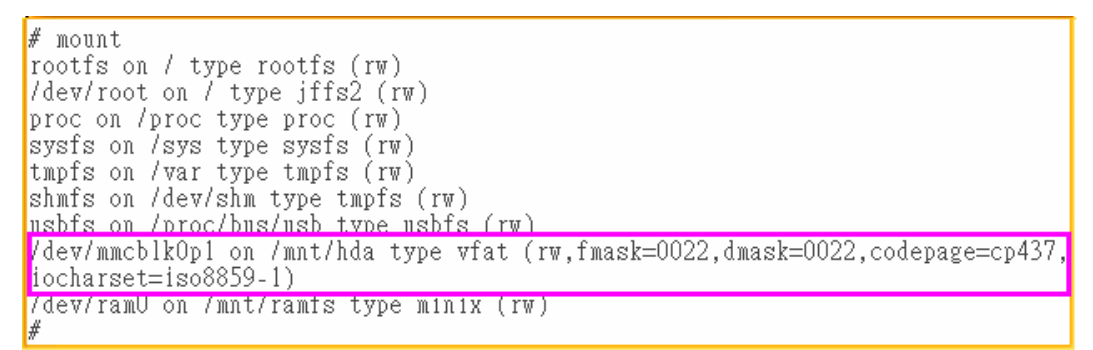

Fig. 10-12

STEP3: Users can edit the file : /etc/init.d/fbman to modify the setting as below:

□ When users open the file : /etc/init.d/fbman, users can see the following lines :

<u>/usr/sbin/fbset</u> -n 640x480-60 #/usr/sbin/fbset -n 800x600-70

It means that the resolution setting is 640\*480.

□ If users want to change the setting to be **800\*600**, just remove the "#" mark in line 2 and add the "#" mark in line 1. Please see the following setting result :

#/usr/sbin/fbset -n 640x480-60

/usr/sbin/fbset -n 800x600-70

devices and associated device can be obtained. (Refer to the Fig. 10-13)

```
# cat /proc/bus/input/devices
I: Bus=0003 Vendor=04d9 Product=1702 Version=0101
N: Name=" USB Keyboard"
P: Phys=usb-pxa27x-1.1/input0
S: Sysfs=/class/input/input4
H: Handlers=kbd event0
B: EV=120003
B: KEY=10000 7 ff800000 7ff febeffdf f3cfffff ffffffff fffffffe
B: LED=7
I: Bus=0003 Vendor=04d9 Product=1702 Version=0101
N: Name=" USB Keyboard"
P: Phys=usb-pxa27x-1.1/input1
S: Sysfs=/class/input/input5
H: Handlers=kbd event1
B: EV=3
B: KEY=39fa d801d101 1e0000 0 0 0
I: Bus=0003 Vendor=14e1 Product=6000 Version=a4b4
N: Name="DIALOGUE INC PenMount USB"
P: Phys=usb-pxa27x-1.2/input0
S: Sysfs=/class/input/input6
H: Handlers=event2
B: EV=b
B: KEY=70000 0 0 0 0 0 0 0 0 0
B: ABS=3
I: Bus=0003 Vendor=15d9 Product=0a33 Version=0100
N: Name="USB Mouse"
P: Phys=usb-pxa27x-1.3/input0
S: Sysfs=/class/input/input7
H: Handlers=mouse0 event3 ts0
B: EV=7
B: KEY=70000 0 0 0 0 0 0 0 0 0
B: REL=103
#
```

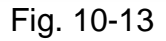

STEP5: We are providing the calibration program to test and get the calibration data (Refer to the Fig. 10-14). For example, open a '**Xterm**' windows and run '**calibrator /dev/input/event2**', and then the calibration windows appears.

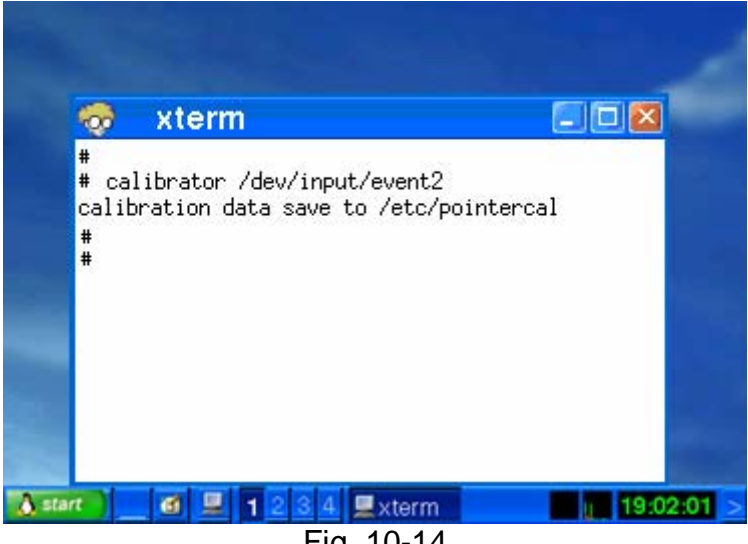

Fig. 10-14

STEP6: After rebooting the LP-8x4x, then the setting will work.

## **2** Serial Touch Screen interface

There are three kind of Touch LCD monitor, user need to install respective driver as below:

| Module name                           | Install loadable kernel module |  |  |  |
|---------------------------------------|--------------------------------|--|--|--|
| ADP-1080T                             | /lib/modules/2.6.19/pm9000.ko  |  |  |  |
| TPM-4100 / TP-4100/ TP-6150 / TP-2070 | /lib/modules/2.6.19/pm6000.ko  |  |  |  |

There are nine steps to adjusting the serial touch screen calibration with LP-8x41:

STEP 1: Check the driver from /etc/init.d/penmount\_serial (Refer to the Fig. 10-15).

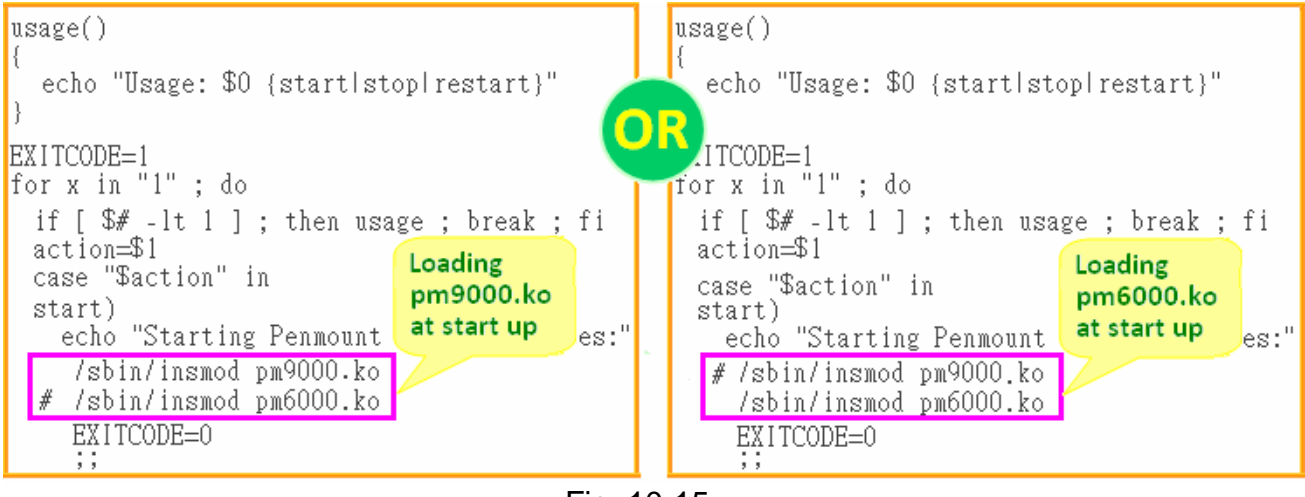

Fig. 10-15

STEP 2: Edit the /etc/init.d/tsdev\_serial script to modify device mode (Refer to the

Fig. 10-16).

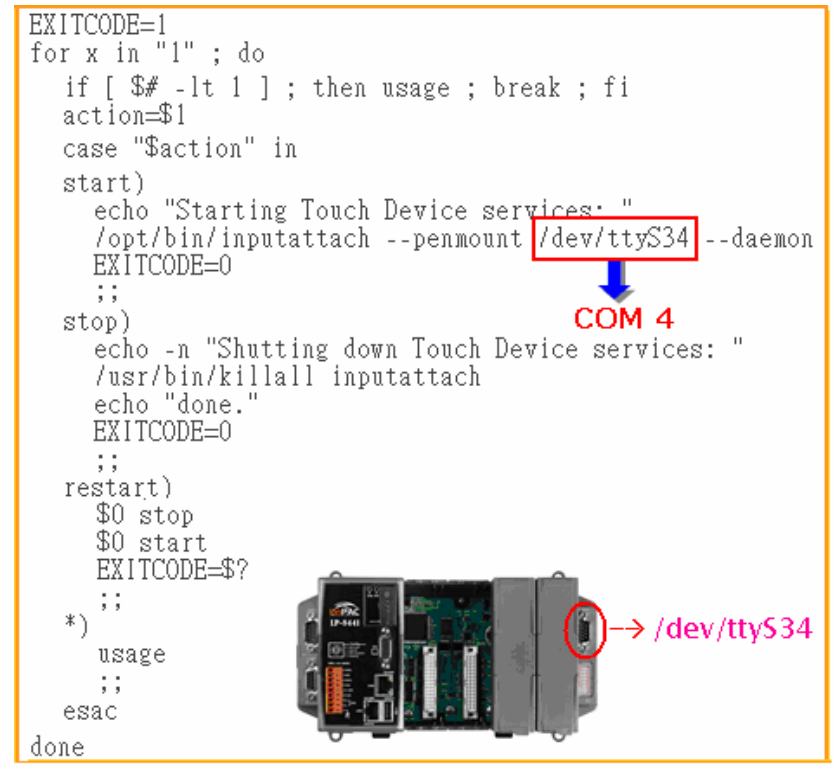

Fig. 10-16

STEP 3: To execute script at startup and shutdown.

By default, scrips of serial touch screen are disabled at startup, user can use 'mv' command to rename files in /etc/rc2.d which is contains files used to start processes. After rebooting, it will be executed automatically at boot time (Refer to the Fig. 10-17).

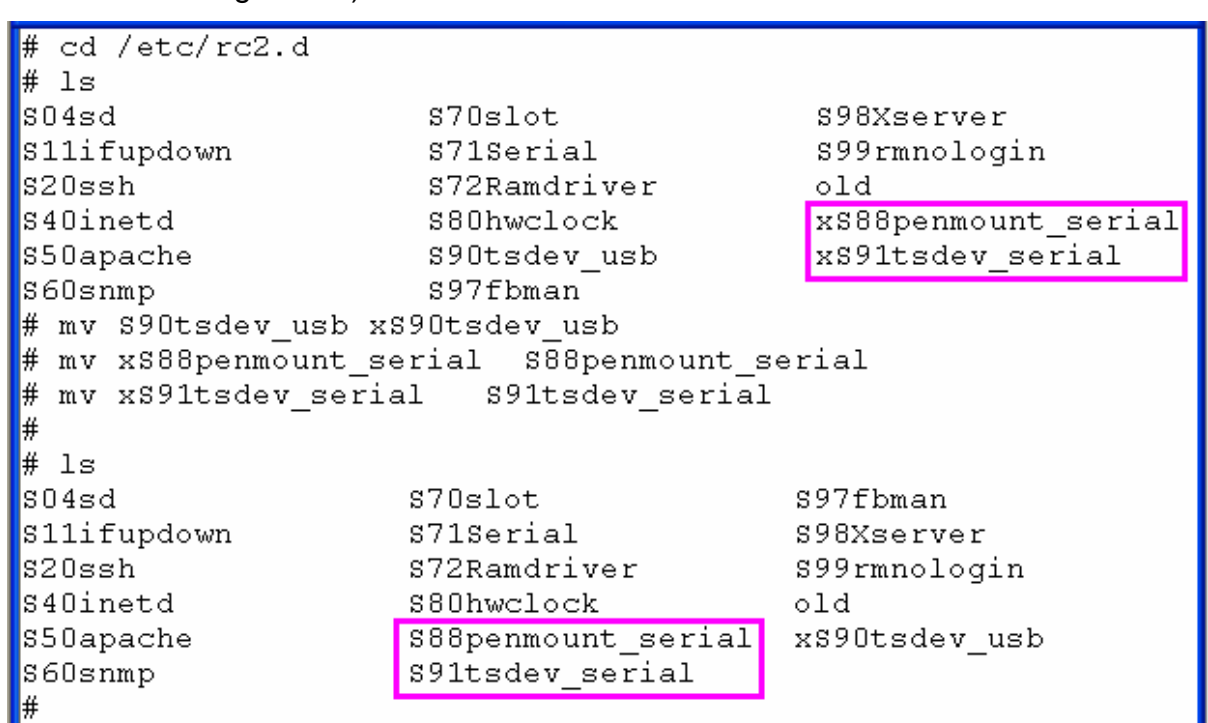

Fig. 10-17

STEP 4: Make sure the pm9000.ko or pm6000.ko were mounted (Refer to the Fig.

10-18).

| # lsmod     |        |                  |    | # lsmod     |        |              |         |    |
|-------------|--------|------------------|----|-------------|--------|--------------|---------|----|
| Module      | Size   | Used by Tainted: | PF | Module      | Size   | Used by T    | ainted: | PF |
| pm9000      | 2912   | 0                |    | pm6000      | 2912   | 0            |         |    |
| 8250        | 29204  | 2                |    | 8250        | 29204  | 2            |         |    |
| 8250_linpac | 2656   | 0 [permanent]    |    | 8250_linpac | 2656   | 0 [permanent | :]      |    |
| slot        | 35788  | 0                |    | slot        | 35788  | 0            |         |    |
| pxamci      | 8352   | 0                |    | pxamci      | 8352   | 0            |         |    |
| dm9000x     | 276180 | 0                |    | dm9000x     | 276180 | 0            |         |    |
| #           |        |                  |    | #           |        |              |         |    |

Fig. 10-18

STEP 5: Make sure the microSD card was mounted, which is included opt dictionary.

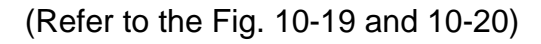

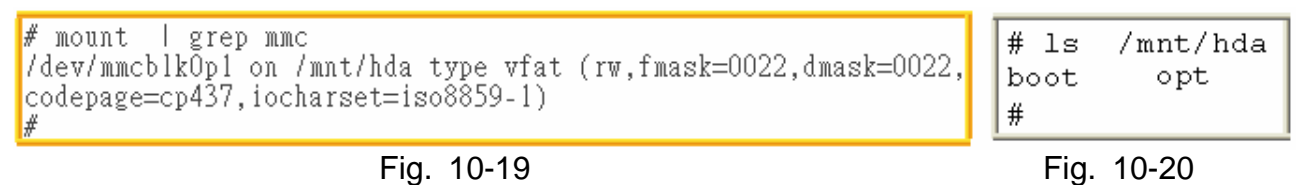

STEP 6: Users can edit the file : /etc/init.d/fbman to modify the setting as below:

□ When users open the file : /etc/init.d/fbman, users can see the following lines :

<u>#/usr/sbin/fbset -n 640x480-60</u>

/usr/sbin/fbset -n 800x600-70

It means that the resolution setting is 800\*600.

□ If users want to change the setting to be **640\*480**, just remove the "#" mark in line 2 and add the "#" mark in line 1. Please see the following setting result :

/usr/sbin/fbset -n 640x480-60

#/usr/sbin/fbset -n 800x600-70

STEP 7: Typing 'cat /proc/bus/input/devices' to see a list of currently plugged in devices and associated device can be obtained (Refer to the Fig. 10-21).

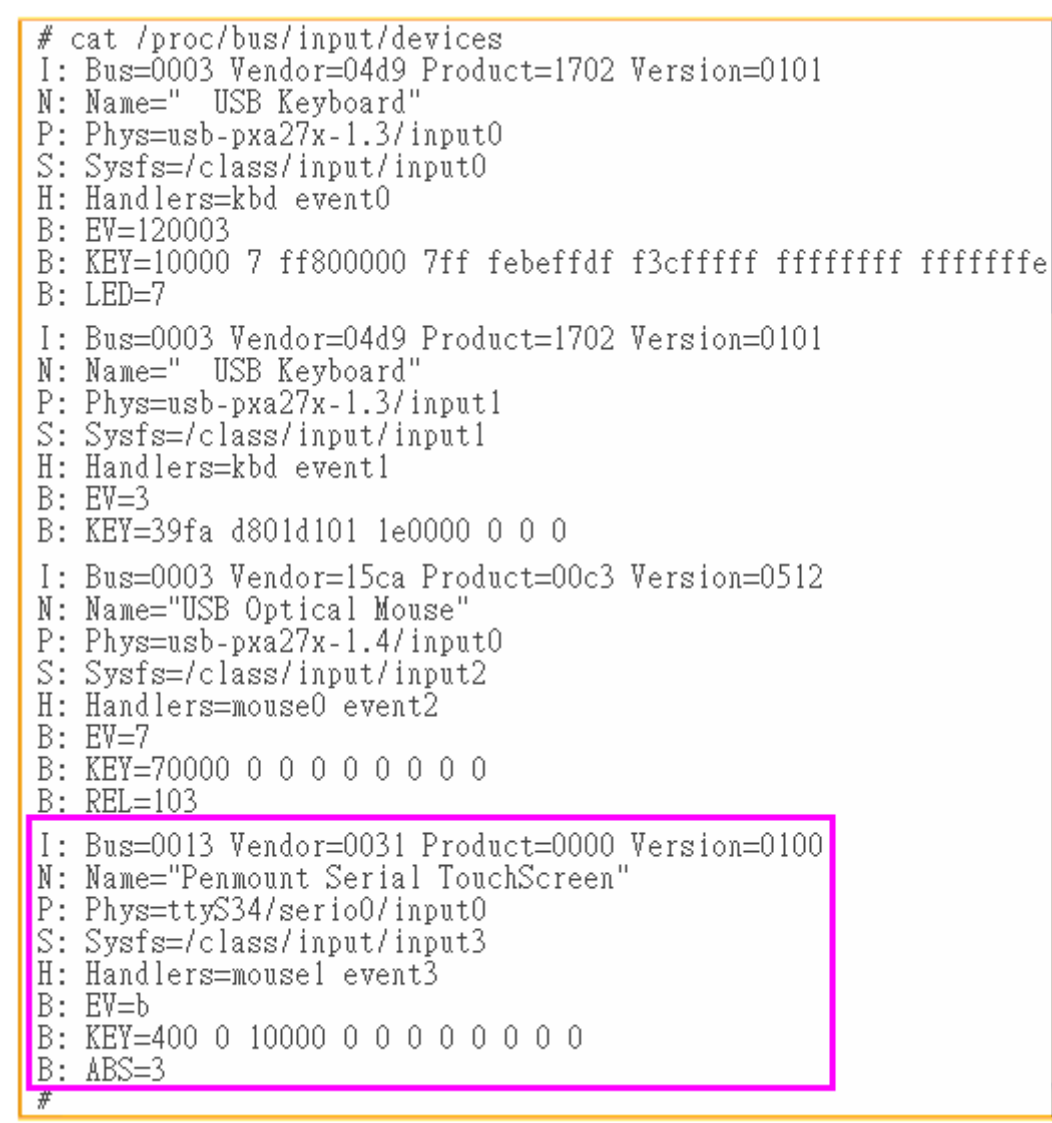

Fig. 10-21

STEP 8: We are providing the calibration program to test and get the calibration data (Refer to the Fig. 10-22). For example, open a '**Xterm**' windows and run '**calibrator /dev/input/event3**', and then the calibration windows appears. As show in Fig.10-23.

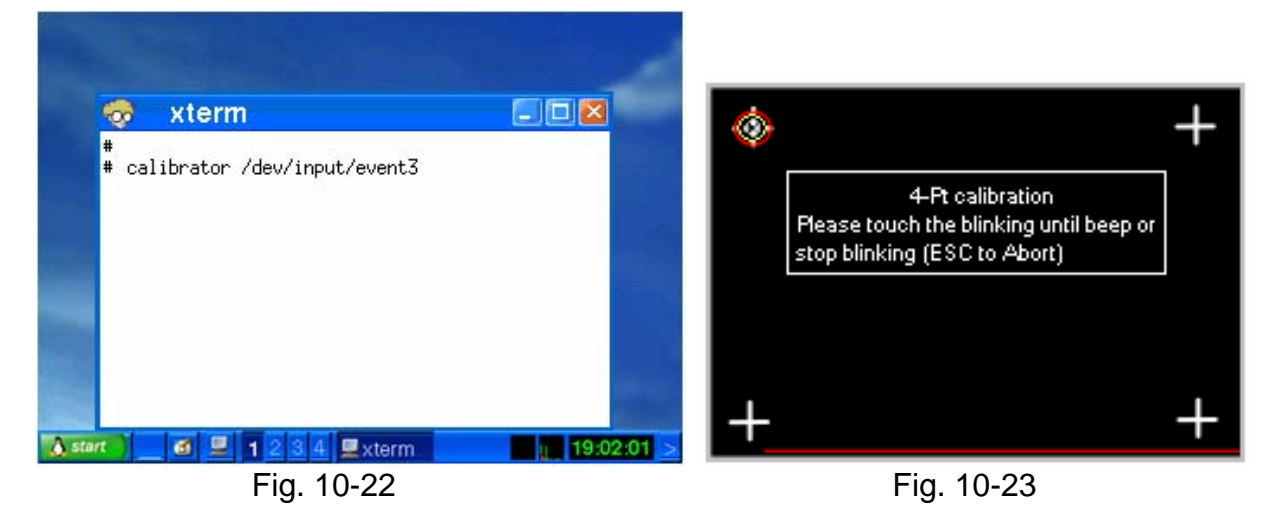

STEP 9: After rebooting the LP-8x4x, then the setting will work.